## Manual E-Social Empregador Web Geral – Correção Erros

Ao gerar um arquivo do sistema de folha do Cadastro da Empresa no E-Social, S1000, S1005 e S1020, e não conseguir enviar os arquivos, por dar msg erro, certifique-se primeiramente no portal do e-social qual o conteúdo que consta para gerar o arquivo corretamente, ex.:

Ao acessar <u>www.esocial.gov.br</u>, certificado digital, selecione a opção: **Empregador**, **Dados do Empregador**, para visualizar os dados cadastrais, esta tela é o registro S1000.

| Empregador 🗸        | Empregado 🗸 | Trabalhador sem Vínculo $\checkmark$ | Folha de Pagamentos $$ |
|---------------------|-------------|--------------------------------------|------------------------|
| Dados do Empregador |             |                                      |                        |
| Tabelas >           |             |                                      |                        |

Empregador → Dados do Empregador

### Aparecerá:

| ol eatéaquit - 🏦 > Empregador > Dados do | Empregador |                                               | Opção para cons<br>alterações no ev | sultar<br>ento | o histórico de                    |               |
|------------------------------------------|------------|-----------------------------------------------|-------------------------------------|----------------|-----------------------------------|---------------|
| os do Empregador                         |            |                                               |                                     | onto.          |                                   |               |
|                                          |            |                                               |                                     |                |                                   |               |
| eríodo de validade das informaç          | ōes        |                                               |                                     |                | C                                 | onsultar hist |
| início da Validade* T                    | érmino     |                                               |                                     |                |                                   |               |
| 01/2016                                  |            |                                               |                                     |                |                                   |               |
|                                          |            |                                               |                                     |                |                                   |               |
|                                          |            |                                               |                                     |                |                                   |               |
| formações do empregador                  |            |                                               |                                     |                |                                   |               |
| ionnayous co en preguuor                 |            |                                               |                                     |                |                                   |               |
| ONPJ                                     |            | Nome/Razão Social*                            |                                     |                |                                   |               |
| 06170788/0001-60                         |            | EMPRESA TESTE DO ZANDER - ME                  |                                     |                |                                   |               |
| Classificação Tributária*                |            |                                               | Natureza Jurídica                   |                |                                   |               |
| 99 - Pessoas Jurídicas em Ge             | ral        | •                                             | 2052 - Sociedade Empresária Li      | mitada         |                                   |               |
| Opção pelo Registro Eletrônico de        |            | Indicativo de cooperativa*                    | Indicativo de construtora*          |                | Indicativo de Desoneração da Folh |               |
| Empregados *                             |            | 0 - Não é cooperativa 🔹                       | 0 - Não é Construtora               |                | 0 - Não Aplicável                 | •             |
| 0 - Não optou pelo registro ele          | trôn 🔻     |                                               |                                     |                |                                   |               |
| Indicativo de Entidade Educativa*        |            | Indicativo de Empresa de Trabalho Temporário* |                                     |                |                                   |               |
| Sim @ Não                                |            | 🖓 Sim 🎯 Não                                   |                                     |                |                                   |               |
|                                          |            |                                               |                                     |                |                                   |               |
| formações para contato                   |            |                                               |                                     |                |                                   |               |
|                                          |            |                                               |                                     |                |                                   |               |
| OPF* N                                   | lome *     |                                               |                                     |                |                                   |               |
| 044.496.608-03                           | JANAILDA   | FERREIRA CORDEIRO                             |                                     |                |                                   |               |
| OPF* N<br>044.496.608-03                 | JANAILDA   | FERREIRA CORDEIRO                             |                                     |                |                                   |               |

Informações Complementares - Pessoa Jurídica

| 0 - Situação Normal     | •                |                               |                    |
|-------------------------|------------------|-------------------------------|--------------------|
| antificação do Evento   |                  |                               |                    |
| Identificador do Evento | Numero do recibo | Processo de emissão do evento | Versao do Processo |

Atenção: Se o responsável legal da Empresa sair da sociedade, no e-social deverá ser alterado S 1000. Agora se um dos sócios sair da empresa é necessário informar no e-social o registro **S 2399 Trabalhador sem vinculo**, ao clicar no menu: **Trabalhador sem vinculo**, **Gestão de trabalhadores**, e preencher dados Incluindo data desligamento na empresa, motivo, categoria 722.

| VER                                                                                              | Nome*                               |                    | $\mathbf{X}$       |   |
|--------------------------------------------------------------------------------------------------|-------------------------------------|--------------------|--------------------|---|
| 878 699 999                                                                                      | HZNEVO PIETVI                       |                    |                    |   |
| Data de Nascimento*                                                                              | Tipo do Registro*                   | Data de Início*    | Data de Alteração* |   |
| 16/07/1964                                                                                       | Início de TSVE                      | • 12/12/2017       | D                  |   |
| Categoria*                                                                                       |                                     | Natures            | za da atividade    |   |
| 722 - Contribuinte individe                                                                      | ual - Diretor não empregado, sem FG | TS T               |                    | • |
|                                                                                                  |                                     |                    |                    |   |
| 3 - Diretor financeiro e ver                                                                     | das                                 | Q Infor            | rme o valor        | ( |
|                                                                                                  |                                     |                    |                    |   |
|                                                                                                  |                                     |                    |                    |   |
| ormações da Remuneraçã                                                                           | o e Periodicidade de Pagamento      |                    |                    |   |
| ormações da Remuneraçã                                                                           | io e Periodicidade de Pagamento     |                    |                    |   |
| ormações da Remuneraçã<br>Ø Deseja incluir a informação<br>Unidade de Salário Fixo*              | io e Periodicidade de Pagamento     | alor#              | Descrição          |   |
| ormações da Remuneraçã<br>Deseja incluir a informação<br>Unidade de Salário Fxxx*<br>5 - Por Mês | io e Periodicidade de Pagamento     | /alor#<br>8.000,00 | Descrição          |   |
| ormações da Remuneraçã<br>Deseja incluir a informação<br>Unidade de Salário Fxxx*<br>5 - Por Mês | io e Periodicidade de Pagamento     | alor *<br>8.000,00 | Descrição          |   |

Continuando:

No entanto o **arquivo complementar do S1000, é o S1005 e S1020**, o registro **S1005 - Tabela RAT e FAP**, é possível visualizar ao clicar **Empregador**, **Tabela Estabelecimento**\**Obra**, aparecerá a tela:

| o de pesquisa     |                       | Utilizar esse campo para pesquisar um<br>estabelecimento (mínimo de 03 caracteres) |
|-------------------|-----------------------|------------------------------------------------------------------------------------|
| Tipo de Inscrição | Número de Inscrição 🔒 |                                                                                    |
| 1 - CNPJ          | • 061                 | Q                                                                                  |
|                   | 06170788/0001-60      |                                                                                    |
|                   | 06170799/0001-60-1    | pício: 01/2016                                                                     |

informe o CNPJ da empresa para consultar os dados enviados anteriormente.

Se não existir informação deverá ser gerado na folha o registro S1005 na competência 07.2018 empresa geral, e se for Simples Nacional deve ser gerado mês 01.2019.

Posto isto, ao enviar um arquivo para o esocial S1005, e der msg erro " RAT e\ou FAP inválido ", exclua na tela e-social para gerar o arquivo novamente na Folha.

#### Resultado do filtro:

| Tobolo de Estabolacimentos             |                                 |                                         |               |        |                  |
|----------------------------------------|---------------------------------|-----------------------------------------|---------------|--------|------------------|
| rabela de Estabelecimentos             |                                 |                                         |               |        |                  |
| <ul> <li>Filtro de pesquisa</li> </ul> |                                 |                                         |               |        |                  |
| Tipo de Inscrição                      | Número de Inscrição             |                                         |               |        |                  |
| 1 - CNPJ                               | 06170788/0001-60                | Q                                       |               |        |                  |
|                                        |                                 |                                         |               |        |                  |
|                                        |                                 | Opção para incluir no                   | va validade   |        |                  |
| Resultado da pesquisa                  |                                 | opşeo para molan ne                     |               |        |                  |
| Estabelecimento: CNPJ - 0              | 6170788/0001-60 - PXGIW KXPHIKQ | X NH PWVHIQWQU FWIW KXMUVIGKWX DVNW     | HFF           |        | Incluir validade |
| Inicio da Validade                     | Término da Validade             | CNAE Preponderante                      | Aliquota RAT  | FAP    | Αção             |
| 01/2016                                |                                 | 1122-4/01 - Fabricação de refrigerantes | 3             | 1,0000 | Alterar Excluir  |
|                                        | Clicar no item da               | coluna de Início de Validade            | para          |        | 1                |
|                                        | acessar o contei                | ido do evento                           |               |        |                  |
|                                        |                                 | Opções para alterar ou                  | excluir o eve | ento   |                  |

Atentar para Tabela na Legislação conforme CNAE da empresa, que identificará os % da empresa em relação ao regime tributário (Decreto n.6.957\2009 V).

Altere no Sistema de Folha, **Cadastro Empresa** na 2.tela, a alíquota RAT e FAP, para gerar o arquivo novamente S1005 no E-Social.

Atenção: Se a empresa esta no regime do simples nacional é obrigatório informar para o E-Social a alíquota do RAT e FAP, isto deve estar preenchido no cadastro empresa, mas caso o usuário for fazer SEFIP tem deixar em branco o campo.

O S1020 tabela FPAS da empresa é um registro complementar do S1000 é obrigatório seu preenchimento para identificar a atividade empresa.

O Código FPAS é o que determina também o calculo de terceiros vinculados a previdência social na folha de pagamento, se no arquivo de retorno <u>conslote esocial</u> da folha syspel der a msg erro " não existe código de lotação ", significa que este registro não foi enviado, então na Folha deverá ser gerado S1020 para sanar erro.

No e-social entre na opção: **Empregador, Tabela Lotações Tributários**, aparecerá:

| ro de pesquisa   | Opções pa | ara filtro        |                     |
|------------------|-----------|-------------------|---------------------|
| Código           |           | Tipo de Inscrição | Número de Inscrição |
| Informe o código | Q c       | u u               | Informe o valor     |
|                  | 0         |                   |                     |

No campo numero inscrição informe o CNPJ da empresa para visualizar o conteúdo, aparecerá:

| Tabela de Lotações Tributárias            | 3                   |                   |                                        |                 |                             |
|-------------------------------------------|---------------------|-------------------|----------------------------------------|-----------------|-----------------------------|
| <ul> <li>Filtro de pesquisa</li> </ul>    |                     |                   |                                        |                 |                             |
| Código<br>001                             | Q, ou               | Tipo de Inscrição | Número de Inscrição<br>Informe o valor | Q               |                             |
| <ul> <li>Resultado da pesquisa</li> </ul> |                     |                   |                                        | Opção<br>nova v | ) para incluir<br>validade. |
| Código da Lotação: 001                    | o conteúdo do event | consultar<br>IO   |                                        |                 | Incluir volidade            |
| Inicio da Validade                        | Término da Validade | Tipo de Inscrição | Número de Inscrição                    | FPAS            | Ação                        |
| 01/2016                                   |                     |                   |                                        | 612             | Atterar Excluir             |
|                                           | Opções par          | a alterar ou ex   | cluir o evento                         |                 |                             |

Clique em excluir para gerar o arquivo S1020 na Folha, se quiser.

## Cadastro Empregado E-Social

O registro **S1030 Cargo** e **S1050 Horário**, são complementos do E-Social em relação aos empregados\prolabore\autonomo, e devem ser gerados na competência 07.2018 empresa comum e competência 01.2019 empresa simples, para após gerar o registro do(s) Empregado(s) S2200 e S2300 Patrão na data da admissão, ou na competência 10.2018 empregado empresa comum, e na competência 04.2019 empregado empresa simples nacional.

No E-Social é possível visualizar na opção: **Empregador, Tabela, Cargo ou Horário**, se não existir, ou gere na folha o S1030 e S1050.

O Registro **S-1010** são os eventos do mês que são usados para efetuar lançamento no recibo, ao clicar em **Empregador**, **Tabelas**, **Tabela Rubrica** é possível incluir ou excluir.

### S-1010 - Tabela de Rubricas

Menu: Empregador → Tabelas → Tabela de Rubricas

| Empregador 😓 | Empregado 😞            | Trabalhador sem Vínoulo 👒 | Folha de Pagamentos 🥪 |
|--------------|------------------------|---------------------------|-----------------------|
|              | Estabelecimentos/Obras |                           |                       |
|              | Rubricas               |                           |                       |
|              | Lotações Tributárias   |                           |                       |
|              | Cargos                 |                           |                       |
|              | Funções                |                           |                       |
|              | Horários               |                           |                       |
|              | Processos              |                           |                       |

Ao clicar Cadastrar Nova Rubrica aparecerá esta janela para preenchimento:

| brica - Visualizar                                          |                                  |                                       | an Decembra colo Obri  |
|-------------------------------------------------------------|----------------------------------|---------------------------------------|------------------------|
| antificação da Pubrica                                      |                                  |                                       | (*)Preenchimento Obri; |
| anneação da Rubica                                          |                                  |                                       |                        |
| Cóciigo *                                                   | Infcio da Validade*              | Término                               |                        |
| 001                                                         | 01/2016                          |                                       |                        |
| Identificador da Tabela de Rubricas *                       |                                  |                                       |                        |
| 001                                                         |                                  |                                       |                        |
|                                                             |                                  |                                       |                        |
| formações da Rubrica                                        |                                  |                                       |                        |
|                                                             |                                  |                                       |                        |
| Salario                                                     |                                  |                                       |                        |
|                                                             |                                  |                                       |                        |
| Natureza da Rubrica*                                        |                                  | Tipo da Rubrica                       |                        |
| 1000 - Salano, vencimento, soldo ou subsidio                | •                                | 1 - Vencimento, provento ou pensao    |                        |
| Incidência Tributária - Previdência Social *                |                                  |                                       |                        |
| 11 - Base de cálculo das contribuições sociais - Salário de | e Contribuição: - Mensal         |                                       | •                      |
| Incidência Tributária – IRRF *                              |                                  |                                       |                        |
| 11 - Rendimentos tributáveis - base de cálculo do IRRF: R   | lemuneração mensal               |                                       | •                      |
| Incidência Tributária - FGTS*                               | Incidência Tribut                | ária - Contribuição Sindical Laborat* |                        |
| 11 - Base de Cálculo do FGTS                                | <ul> <li>11 - Base de</li> </ul> | Cálculo                               | •                      |
| Observação                                                  |                                  |                                       |                        |
|                                                             |                                  |                                       |                        |
|                                                             | Núm                              | ero do recibo, para o empreg          | ador efetuar acertos   |
|                                                             | e co                             | rreções nos próprios sistemas         | 5.                     |
| formações de Identificação do Evento                        |                                  |                                       |                        |
|                                                             |                                  |                                       |                        |
| Identificador do Evento                                     | Número do recibo                 | Processo de emissão do evento         | Versão do Processo     |
| ID1061707880000002017091215111800014                        | 1.9.000000000000450742           | 1 - Aplicativo do empregador          | 1.0                    |
|                                                             |                                  |                                       |                        |
| Itar                                                        |                                  |                                       | Alterar Ex             |
| (                                                           | Opcões para altera               | r ou excluir o evento                 |                        |

Obs: Antes de enviar um recibo digitado na folha é necessário enviar o arquivo S 1010 Eventos, para após enviar S1200, S1210.

Para consultar os dados do Empregado no E-Social, clique na opção: **Empregado**, **Gestão Empregado**, no campo CPF digite número para visualizar os dados.

| Distant                                                 |                                            | and a state of the second state of the state of the state |                      |
|---------------------------------------------------------|--------------------------------------------|----------------------------------------------------------------------------------------------------|----------------------|
|                                                         | D CPF do trabalhado                        | r para exibir seus dados                                                                                                    |                      |
|                                                         |                                            |                                                                                                    |                      |
| 42669405053                                             | 6                                          | ۹.                                                                                                    |                      |
| 26.694.050-53 - ROAZ NZIRZ IZMTVO HROEVRIZ              |                                            |                                                                                                    |                      |
| Matrícula 003, Dt. Adm. 11/09/2016                      |                                            |                                                                                                    |                      |
|                                                         |                                            |                                                                                                    |                      |
|                                                         |                                            |                                                                                                    |                      |
|                                                         |                                            |                                                                                                    |                      |
| guisar Trabalhador                                      |                                            |                                                                                                    |                      |
| rme a seguir o CPF                                      |                                            |                                                                                                    |                      |
| 42669405053                                             | 0                                          |                                                                                                    |                      |
|                                                         | ~                                          |                                                                                                    |                      |
| ados do Trabalhador                                     |                                            |                                                                                                    |                      |
| OPF: 425 694 050-53<br>Nome: ROAZ NZIRZ IZMTVO HROEVRIZ |                                            | a Dados Cadastrais                                                                                                    |                      |
| Matrícula Cate                                          | goria do Trabalhador                       | Situação Data de Admissão                                                                                                    | Data do Desligamento |
| 003 101 - Empregado - Geral, inclusive o empregado p    | público da administração direta ou indiret | e contratedo pela CLT. Afastado 11/09/2016                                                                                                    |                      |
|                                                         |                                            | Es pate                                                                                                    |                      |
| 🖸 Dados Contratuais 🛛 Afa                               | astamento Temporário [±] S                 | aude e segurança do trabalhador (E) Desiga                                                                                                    | amento               |

Nesta tela é possível consultar dados cadastrais, dados contratuais, afastamento, desligamento, dentre outros.

| os caossirais                     | Davos com           | recoars             |                                    |                         | campos obrigatórios |
|-----------------------------------|---------------------|---------------------|------------------------------------|-------------------------|---------------------|
| <ul> <li>Identificação</li> </ul> | do Trabalhad        | for                 |                                    |                         |                     |
| 164.18                            | 32.438-70           | Nome                |                                    |                         |                     |
| CPF                               |                     | RO                  | AZ ERVRIZ NZIRMSL WV               | / HLFAZ                 |                     |
| NIS *                             |                     | Sexo*               | Rapa                               | Estado CMI              | -                   |
| Grau de Instr                     | ução *              |                     |                                    | Primeiro Emprego?*      |                     |
| Nome social                       |                     |                     |                                    |                         |                     |
| Data de Naso                      | simento*            | País de Nascimento* |                                    | País de Nacionalidade * |                     |
| Nome de Mão                       | •                   |                     |                                    |                         |                     |
| Nome do Pal                       |                     |                     |                                    |                         |                     |
| Local de resi<br>Brasil G         | dência:<br>Exterior | CEP-                |                                    |                         |                     |
| Teo*                              | •                   | Logradouro*         |                                    |                         |                     |
| Número#                           |                     | Complemento         | Bairro/Distrito                    |                         |                     |
|                                   |                     |                     | territoria and and a second second |                         |                     |

No entanto, quando a matricula do empregado estiver errada, é necessário excluir desta tela no E-Social, para poder retransmitir da folha o <u>S2200 Cadastro</u> <u>Empregado</u>, novamente, se já tiver sido enviado os recibos deve-se excluir primeiro os recibos S1210, S1200, para após excluir o cadastro empregado.

Ao clicar em **Excluir** será aberto janela:

| Empregador V Empregado V                                                                                                    | Trabalhador sem Vinculo Folha de Pagamentos ~                                                                                                    |
|----------------------------------------------------------------------------------------------------|----------------------------------------------------------------------------------------------------|
| Vocě está aqui: 🍙 > Assinar Documentos                                                                                                    | Deseja executar este aplicativo?                                                                                                    |
| O processo de assinatura é realizado fora do navegador<br>O comportamento do Java WebStart varia de acordo co<br>e Google Chrome<br>Não corro a inicialização sutomática o<br>o sará babicado o arguluo jinto e o usuário o<br>a en año for possível iniciar unado o dupi<br>Internet Explorer<br>A precução iniciará sutomáticamente.<br>Modila Firefox<br>A execução iniciará sutomaticamente. | Idense Service FEERANDE PROCESSAMPTOR DE      Locass Intestijken-assendede estateno service gav de Indexibus esté executedo com activas linetations oper de calcion eraste lifetimes/des pessoas e as do computador em inscu. Execute-o somente se confler no editor e nos locais activa.      Não mostrar novamente para activativos do editor activa      Vencuter      Mas Informações |
| A execução iniciară automaticamente.                                                                                                    | Nicer om "Evocuter"                                                                                                    |

Clique em executar, e após assinar documento para conclusão da exclusão.

| Assinadoc (2.0.1.3)                                                                             |                                                         |
|-------------------------------------------------------------------------------------------------|---------------------------------------------------------|
| ASSINAD @C                                                                                      | Assinador Digital de Document                           |
| Município: 3128808                                                                              | -                                                       |
| UF: Minas Gerais                                                                                |                                                         |
| Preenchido em caso de trabalhador re                                                            | sidente no exterior.                                    |
| Grupo de informações do Trabalhador                                                             | Estrangeiro                                             |
| Informações dos dependentes                                                                     |                                                         |
| Informação de aposentadoria do traba                                                            | lhador                                                  |
| Informações de Contato                                                                          |                                                         |
| ATENÇÃO! O texto exibido é uma apresentação<br>assinado. Para exibir o documento original, cliq | amigável do documento que será efetivamente<br>ue aqui. |
|                                                                                                 | ASSINAR DOCUMENTO                                       |

## Exclusão Recibo E-SOCIAL

No caso exclusão do Recibo S1200, S1210, no E-Social entre na opção: **Folha Pagto, Gestão de Folha**, clique no ano e mês, em seguida **Remuneração Devida** (S1200) clique na opção <u>Ver Remuneração</u>, <u>Excluir Remuneração</u>, e na sequencia **Pagamento**(S1210), <u>Informar pagamento</u>, excluir. (imagem abaixo)

Desta forma, será possível excluir a folha mês a mês, para após excluir o cadastro empregado, considerando que o numero da matricula esteja divergente.

| PF  | Nome                                  | Remuneração Devida                         |
|-----|---------------------------------------|--------------------------------------------|
| 25  | UVIM2MWZ T00XVIRL ILWIRTEVH KZVH      | Informar Remuneração                       |
| 18  | P2IRMZ ERZMZ WV UI//RG2H              | Ver Remuneração 👻                          |
| 25. | NZIRZ ZOXRWZORZ KLH9Z XZWYV6Z         | Retificar Remuneração                      |
| 41. | NVRIV X2HHRZ ZOEVH                    | VerTotalizador                             |
| 91. | E20JFRIRZ IFROVR KRXXRMR NVWVI        | Ver Totalizador FGTS                       |
| D4. | NZIXLH ZMGLMRL HZOFHGRZML WZ HROEZ    | Excluir Remuneração<br>minimar memorinação |
| 20. | NZITZRWZYZIIVGL WY ZONVRWZ (Afastado) | Informar Remuneração                       |
| 95. | ZWROHLM WZ HROEZ YZHGLH               | Informar Bernungrapia                      |

em "Retificar Remuneração"

ao clicar em retificar remuneração, é possível visualizar o recibo do mës gerado pela folha de pagamento.

| 2016 2017 2018<br>Jan                                                                   | 2019                                                                                                   |                                         |
|-----------------------------------------------------------------------------------------|----------------------------------------------------------------------------------------------------|-----------------------------------------|
| Certifique-se de que os evento                                                          | ar a competência que deseja informa<br>s da competência selecionada foram enviados e, em seguida, ence | <b>ir os pagamentos</b><br>erre a Folha |
| Olever Ze de Fellere Alb                                                                |                                                                                                    |                                         |
| Situação da Folha: Ad                                                                   | епа                                                                                                    |                                         |
| Sittuação da Folha: Ac                                                                  | to am Contingência                                                                                     | Reabilir Fol                            |
| Situação da Foina: Ac     Eventos de Folha                                              | to em Contingência                                                                                     | Roabrir Fol                             |
| Situação da Folha Pagamen<br>Encerra Folha Pagamen<br>Eventos de Folha<br>Trabalha      | to em Contingência<br>dores Produção Rural                                                             | Reabit Fo                               |
| Encerar Folha     Pagamen     Eventos de Folha     Trabalha     Remune 20     Pogamento | to em Contingência<br>dores Produção Rural                                                             | Reabilir Fol                            |

Feito a exclusão no portal do E-Social, entre na Folha de Pagamento, ative a empresa, entre na opção: **E-Social\Reinf**, informe a classificação tributária, e clique para gerar o arquivo.

Lembrando que, os arquivos (Eventos Periódicos) da Folha de Pagamento são: S1010-Rubrica, S1200-Remuneração, S1210-Totalizador recibo, S1299-Fechamento do arquivo devem ser gerados mês a mês, para que esta informação seja enviada ao E-Social, e posteriormente transmitida no ECAC da Receita DCTFWEB para gerar a guia de recolhimento do INSS.

# Como gerar o CAEPF no E-Social

O CAEPF é um cadastro do Empregador pessoa física vinculado ao numero do CPF. Para que seja possível enviar informações ao E-Social, é necessário o contribuinte individual entrar no ECAC da Receita e fazer um Cadastro para gerar um numero do CAEPF, clique em Cadastro, CAEPF conforme tela abaixo:

| $\leftrightarrow$ $\rightarrow$ C $$ https://cav.                                                                                                    | receita.fazenda.go           | ov.br/ecac/#                                  |                                                           |                                      |                      |                                                                                                    |                                                        | ☆                      | 0          | ۷  | ٩    | 0          | 5           |
|----------------------------------------------------------------------------------------------------|------------------------------|-----------------------------------------------|-----------------------------------------------------------|--------------------------------------|----------------------|----------------------------------------------------------------------------------------------------|--------------------------------------------------------|------------------------|------------|----|------|------------|-------------|
|                                                                                                    | BRASIL                       | Serviços                                      |                                                           | Simplifique!                         | Participe            | Acesso à informação                                                                                                    | Legislação                                             | Canais                 | *          |    |      |            |             |
| Receita Federal                                                                                                    | Titular do Certificado       | o: 606.796.542-91 - JO                        | SE VALDEMIR DOS SANTOS MARQUES                            |                                      |                      |                                                                                                    |                                                        |                        |            |    |      | Sair con   | Seguran     |
|                                                                                                    | LOCALIZAR SE                 | ERVIÇO                                        |                                                           |                                      |                      | P                                                                                                    |                                                        | Alterar pe             | fi de aces | 50 | Ress | e a sue gg | ixa. costal |
| SERVIÇOS EM DESTAQUE Cadestro, Consulta e Cadestro, Consulta e Cancelamento – Procurspão para e-CAC Companya pio Domicilio Tributário Existêncio - DTE Processo Digitais (e- Processo) | Cad<br>Legislação<br>Cada    | iastros<br>o e Processo<br>stros              | Certidões e Situação Fiscal<br>Pagamentos e Parcelamentos | Cobrança e Fisc<br>Restituição e Com | alização<br>pensação | Declarações e Demonstrativos<br>Senhas e Procurações                                                                                                    | Divic                                                  | a Ativa da U<br>Outros | nião       | 1  |      |            |             |
| Sistema de Leilão Eletrônico -<br>SLE                                                                                                    | CAEPF- Cada<br>Inscrição     | astro de Atividade Ec<br>, Alteração e Consul | onômica da Pessoa Física<br>la de Atividade Econômica     |                                      | CEI -                | Cadastro Específico do INSS<br>Inscrição, Alteração e Consulta d                                                                                                    | e Matrícula CEI                                        |                        |            |    |      |            |             |
| SERVIÇOS MAIS ACESSADOS                                                                                                    | CNPJ - Cedar                 | stro Nacional da Pes                          | soa Jurídica                                              |                                      | CPF                  | - Cadastro de Pessoas Físicas                                                                                                    |                                                        |                        |            |    |      |            |             |
| Caixa Postal     Consulta Comprovante de     Pagamento - DARF, DAS, DAE     e DJE     Consulta Pendências -     Stuação Fiscal     Consulta Pendências -     Stuação Fiscal            | <ul> <li>Opção pr</li> </ul> | elo Domicílio Tributár                        | io Eletrônico - OTE                                       |                                      |                      | Alteração de Endereço no CPF<br>Complementação de Informaçõer<br>Comprovante de Inscrição no CP<br>Consulta Informações Cadastrais<br>Opção pelo Domicílio Tributário E | s Cadastrais no C<br>F<br>I no CPF<br>Eletrônico - DTE | PF                     |            |    |      |            |             |

Ao aparecer á tela, clique em Inscrever, para preencher os dados:

|                                                                    | BRASIL Se                                       | erviços           |                                                         | Simplifique!           | Participe      | Acesso à informação          | Legislação         | Canais       | *         |                           |
|--------------------------------------------------------------------|-------------------------------------------------|-------------------|---------------------------------------------------------|------------------------|----------------|------------------------------|--------------------|--------------|-----------|---------------------------|
| Receita Federal                                                    | Titular do Certificado: 606                     | 798.542           | 91 - JOSE VALDEMIR DOS SANTOS MARQUES                   |                        |                |                              |                    |              |           | Sair com Segurança        |
|                                                                    | LOCALIZAR SERVIÇ                                | ø                 |                                                         |                        |                | ٩                            |                    | Atlenar perf | de acesso | Acesse a sue galos costal |
| Inscrever Atividade Econ                                           | ômica de Pessoa                                 | Física            | a                                                       |                        |                |                              |                    |              |           | Ĩ                         |
| Preencha os campos abaixo que i<br>selecione um ou mais códigos CN | dentificam e localizam<br>AE relacionados a sua | sua at<br>ativida | vidade econômica. Na seção Contatos, é<br>de econômica. | possivel incluir até c | inco (5) númer | os de telefone ou celular. N | ia seção Classific | cação,       |           |                           |
| Identificação                                                      |                                                 |                   |                                                         |                        |                |                              |                    |              |           |                           |
| Contribuinte: *                                                    |                                                 |                   | Atividade: *                                            |                        | Qualificaç     | io: *                        |                    |              |           |                           |
| Selecione                                                          | I                                               | ٠                 | Selecione                                               |                        | Selecion       | e                            |                    | •            |           |                           |
| Início: *                                                          |                                                 |                   | Situação:                                               |                        | CEI Import     | ada:                         |                    |              |           |                           |
| Inicio                                                             |                                                 |                   | Situação                                                |                        | Não pos        | sul                          |                    | •            |           |                           |
|                                                                    |                                                 |                   |                                                         |                        |                |                              |                    |              |           |                           |
| Localização                                                        |                                                 |                   |                                                         |                        |                |                              |                    |              |           |                           |
| CEP: *                                                             | Lograde                                         | ouro: *           | Número                                                  | o: *                   |                | Complemento:                 |                    |              |           |                           |
| CEP                                                                | Lorra                                           |                   | Atlana                                                  |                        |                |                              |                    |              |           |                           |

Após preencher os dados do endereço, será necessário preencher o CNAE da PF:

| Receita Federal                  | Titular do Cartificad | 40 808 795 542-91 - JOSE VALDEMIR DOS 5 | ANTOS MARQUES                           |                                                                |                           | Sair com Segurança         |
|----------------------------------|-----------------------|-----------------------------------------|-----------------------------------------|----------------------------------------------------------------|---------------------------|----------------------------|
|                                  | LOCALIZAR             | emigo                                   |                                         | 2                                                              | 🔲 Alterar parti de acesso | Acesse a sue paice, contai |
| Bairro: *<br>DISTRITO INDUSTRIAL | Seleciona             | r CNAE                                  |                                         |                                                                |                           | n in                       |
|                                  | Código                | Seção<br>EDUCAÇÃO                       | Divisão                                 | Nome                                                           | Ação                      |                            |
| Contatos                         | 8599602               | EDUCAÇÃO                                | EDUCAÇÃO                                | CURSOS DE PILOTAGEM                                            | Selecionar                |                            |
| Celular                          | 8599605               | EDUCAÇÃO                                | EDUCAÇÃO                                | CURSOS PREPARATÓRIOS PARA<br>CONCURSOS                         | Selecionar                |                            |
|                                  | 8599601               | EDUCAÇÃO                                | EDUCAÇÃO                                | FORMAÇÃO DE CONDUTORES                                         | Selecionar                |                            |
| Classificação (CNAE)             | 8599699               | EDUCAÇÃO                                | EDUCAÇÃO                                | OUTRAS ATIVIDADES DE ENSINO NÃO<br>ESPECIFICADAS ANTERIORMENTE | Selecionar                |                            |
| Código                           | 8599604               | EDUCAÇÃO                                | EDUCAÇÃO                                | TREINAMENTO EM                                                 | Selecionar +              |                            |
|                                  | Resultados po         | er página 10 20 50 100                  | Primeira Anterior 🛐 2 Próxi<br>Cancelar | ma Útilma 🕞 Ir pa                                              | ra a página:              |                            |
|                                  |                       |                                         |                                         |                                                                |                           |                            |

Ao termino, será gerado automaticamente na tela o número do CAEPF, caso o usuário queira imprimir não há problema.

| Recolta Federal                                                | Titular do Certificado: 605.795.542-91 - JOSE VALC | EMIR DOS SANTOS MARQUES           |                                                |                             | Sair com Segura                 |
|----------------------------------------------------------------|----------------------------------------------------|-----------------------------------|------------------------------------------------|-----------------------------|---------------------------------|
|                                                                | LOCALIZAR SERVIÇO                                  |                                   | ٩                                              | 🍰 Alterier partit de acesso | Acesse a tue <u>calca tosta</u> |
| Atividade Econômica 6                                          | 06.796.542/001-34                                  |                                   |                                                | Doc                         | cumentos                        |
|                                                                |                                                    |                                   |                                                |                             | nprimir                         |
| Esta tela permite corrigir, alter<br>excluir Contatos ou CNAE. | ar dados e alterar a situação cadastral da ativ    | dade econômica, bem como imprimir | documentos relacionados à atividade econômica. | Permite também incluir e    | Corrigir                        |
|                                                                |                                                    |                                   |                                                |                             | Alterar                         |
| Identificação                                                  |                                                    |                                   |                                                | A3                          | terar SC                        |
| ontribuinte:                                                   | Atividade:                                         |                                   | Qualificação:                                  |                             |                                 |
| ontribuinte Individual                                         | Pessoa Físic                                       | a com Empregados                  | PROFISSIONAL LIBERAL/AUTÔNOM                   | 0                           |                                 |
| nício:                                                         | Situação:                                          |                                   | CEI Importada:                                 |                             |                                 |
| 3/01/2019                                                      | ATIVA                                              |                                   | 80.000.06882/08                                |                             |                                 |
| Localização                                                    |                                                    |                                   |                                                |                             |                                 |
| CEP:                                                           | Logradouro:                                        | Número:                           | Complemento:                                   |                             |                                 |

Ao acessar o portal do e-social, no menu: **Empregador** poderá ser visualizado os dados na pessoa Física no CAEPF. Caso selecione **Acesse ao sistema CAEPF**, o usuário será direcionado ao ECAC da Receita.

| De de side Francisco de l'Ocatella de la |
|------------------------------------------|
| Dados do Empregador/Contribuinte         |
| Acesso ao Sistema CAEPF                  |

Após é só gerar o cadastro do trabalhador no E-Social, **Empregado**, **Admitir\Cadastrar.** 

S-2200 - Cadastramento Inicial do Vínculo e Admissão/Ingresso de Trabalhador <u>Menu</u>: Empregado → Admitir/Cadastrar

| Empregador $\checkmark$ | Empregado $\checkmark$ | Trabalhador sem Vínculo $$ | Folha de Pagamentos 🗸 |
|-------------------------|------------------------|----------------------------|-----------------------|
|                         | Gestão de Empregados   |                            |                       |
|                         | Admitir/Cadastrar      |                            |                       |
|                         | Admissão Preliminar    |                            |                       |

| <ul> <li>Identificação do Trabalh</li> </ul> | ador          |       |                   |               |                         |                |
|----------------------------------------------|---------------|-------|-------------------|---------------|-------------------------|----------------|
| 164.182.438-7                                | 0             | Nome* | WRIZ NZIRMSL WV H | ILFAZ         |                         |                |
| NS*                                          | Sem *         | •     | Reça *            | Estado Civil  |                         | •              |
| Grau de Instrução *                          |               |       |                   | Primeiro Empr | ego7#<br>(ão            |                |
| Nome social                                  |               |       |                   |               |                         |                |
| Data de Nascimento*                          | País de Nasci | merto |                   |               | País de Nacionalidade * |                |
| 22/10/1961                                   |               |       |                   | •             | 105 - Brasil            | •              |
| Nome do Pal                                  |               |       |                   |               |                         |                |
| Local de residência:<br>Brasil O Brterior    | CEP+          |       |                   |               |                         |                |
| Tpo*                                         | Logradouro*   |       |                   |               |                         |                |
| Número#                                      | Complemento   |       | Barro/Distrito    |               |                         |                |
|                                              | Clicor        |       | los para exil     | bicão dos c   | ampos adicionais i ca   | eso necessário |

Abrindo a tela clique cadastre os dados e na opção: **Relação Dependentes** para cadastrar filhos menores 14 anos para efeito salario família.

É possível alterar dados contratuais, na tela Gestão Empregados, ao colocar o CPF Consulta, abaixo na tela poderá:

| e a seguir o CPF                            |                                              |                                      |                                       |                |                  |                      |
|---------------------------------------------|----------------------------------------------|--------------------------------------|---------------------------------------|----------------|------------------|----------------------|
| 2669405053                                  |                                              |                                      | Q                                     |                |                  |                      |
|                                             |                                              |                                      |                                       |                |                  |                      |
| os do Trabalhador                           |                                              |                                      |                                       |                |                  |                      |
| CPF: 426.694.050-53<br>Nome: ROAZ NZIRZ IZM | TVO HROEVRIZ                                 |                                      | C                                     | Dados Cadas    | trais            |                      |
|                                             |                                              |                                      |                                       |                |                  |                      |
|                                             |                                              | Categoria do Trabalhador             |                                       | Situação       | Data de Admissão | Data do Desligamento |
| Matrícula                                   |                                              |                                      | freta ou indireta contratado pela CLT | Mastada        | 11/09/2016       | -                    |
| Matrícula<br>003 101 - Empre;               | jado - Geral, inclusive o                    | empregado publico da administração d |                                       | Algigio        |                  |                      |
| Matrícula<br>003 101 - Empre;<br>Da         | jado - Gerel, inclusive o<br>dos Contratuais | Afastamento Temporári                | o 🗄 Saúde e Segurança                 | do Trabalhador | 🖅 Desligan       | nento                |

Alterar Dados Contratuais, Afastamento, SST, Desligamento.

| alizar Dados Contratuais do Trabalhador                                                                                                 | Opção para alterar os Dados Contratuais                      |                                                                                                    |  |  |  |
|----------------------------------------------------------------------------------------------------|--------------------------------------------------------------|----------------------------------------------------------------------------------------------------|--|--|--|
| Identificação do trabalhador                                                                                                    |                                                              |                                                                                                    |  |  |  |
| CPF                                                                                                    | Nome                                                         |                                                                                                    |  |  |  |
| 426.694.050-53                                                                                                    | ROAZ NZIRZ IZMTVO HROEVRIZ                                   |                                                                                                    |  |  |  |
|                                                                                                    |                                                              |                                                                                                    |  |  |  |
| Informações do Vinculo<br>Tipo de Registro<br>Admissão                                                                                  | Matricula<br>003                                             | Tipo de Regime Trabalhista<br>1 - CLT - Consolidação das Leis de Trabalho e legislações trabalhistas ospeci                                                                                        |  |  |  |
| Informações do Vínculo<br>Tipo de Registro<br>Admissão<br>Categoria                                                                     | Matricula<br>003                                             | Tico de Regime Trebalhista<br>1 - CLT - Consolidação das Leis de Trabelho e legislações trabalhistas aspeci<br>Tico de Regime Previdenciáno                                                        |  |  |  |
| Informações do Vínculo<br>Tipo de Registro<br>Admissão<br>Categoria<br>101 - Empregado - Geral, inclusive o emp                         | Matricula<br>003<br>vregado público da administração direi 🔻 | Tico de Regime Trebalhista<br>1 - CLT - Consolidação das Leis de Trabalho e legislações trabalhistas ospeci<br>Tico de Regime Previdenciáno<br>1 - RGPS - Regime Oeral da Previdência Social       |  |  |  |
| Informações do Vínculo<br>Tipo de Repistro<br>Admissão<br>Ceteporia<br>101 - Empregado - Geral, inclusive o emp<br>Contrato de trabalho | Matricula<br>003<br>pregado público da administração direi 🔻 | Tipo de Regime Trebalhista<br>1 - CLT - Consolidação das Leis de Trabalho e legislações trabalhistas especi<br>Tipo de Regime Previdenciário<br>1 - ROPS - Regime Geral da Previdência Social<br>• |  |  |  |
| Informações do Vinculo Tito de Registro     Admissão Ceteporia 101 - Empregado - Geral, inclusive o emp Contrato de trabalho Gerge      | Matricula<br>003<br>vregado público da administração direi V | Tipo de Regime Trabalhista<br>1 - CLT - Consolidação das Leis de Trabalho e legislações trabalhistas aspeci<br>Tipo de Regime Previdenciáno<br>1 - ROPS - Regime Geral da Previdência Social<br>•  |  |  |  |

O Registro S-1010 são os eventos do mês que são usados para efetuar lançamento no recibo, ao clicar em **Empregador**, **Tabelas**, **Tabela Rubrica** é possível incluir ou excluir. Clique no botão **Cadastrar nova rubrica** para após lançar recibo mês.

Ex: Descrição Rubrica: Salario, Natureza 1000, Tipo Rub.Vencimento, Incidencia de

INSS, FGTS, IR, informar cod.11, inclua.

Costão da Folha da Pagar

## Digitando a Folha de Pagamento E-Social

Ao entrar no menu: Folha de Pagamento, Gestão de Folha, selecione o ano e mês

| 2016 2017<br>Jan   | 2018                           | 2019                                                                                                    |             |
|--------------------|--------------------------------|----------------------------------------------------------------------------------------------------|-------------|
| Certifique-se de c | elecionar<br>que os eventos da | a competência que deseja informar as remun<br>competência selecionada foram enviados e, em seguida, encerre a Folha | erações     |
| Situação da        | a Folha: Aberta                |                                                                                                    |             |
| 🖻 Encerrar Folh    | a Pagamento e                  | n Contingência                                                                                                    | Reabrir Fol |
| ▼ Evento:          | s de Folha                     |                                                                                                    |             |
|                    | Trabalhadore                   | s Produção Rural                                                                                                    |             |
|                    | Remuneração De<br>Pagamentos   | ida internet internet internet internet internet internet internet internet internet internet internet internet     |             |
|                    |                                |                                                                                                    |             |

Clique em **Remuneração Devida**, aparecerá uma lista dos empregados ativos na folha. Clique em **Informar Remuneração** 

| 1 | <ul> <li>Empregados</li> </ul> |                                      |                  |                      |
|---|--------------------------------|--------------------------------------|------------------|----------------------|
|   | CPF                            | Nome                                 |                  | Remuneração Devida   |
|   | 025.                           | UVIMZMWZ TOBXVIRL ILWIRTFVH KZVH     |                  | Informar Remuneração |
|   | 118.                           | PZIRMZ ERZMZ WV UIVRGZH Clicar neste | botão para abrir | Informar Remuneração |
|   | 125.                           | NZIRZ ZOXRWZORZ XLHGZ XZNYVGZ        |                  | Informar Remuneração |

Em seguida Incluir Rubrica, aparecerá tela abaixo para inserir eventos mês.

| Contrato                                             |                                              |                                                                                                    | Opção para selecionar outra matrícula ou categoria de trabalha    |
|------------------------------------------------------|----------------------------------------------|----------------------------------------------------------------------------------------------------|-------------------------------------------------------------------|
| Metricul                                             | la/Categoria =                               |                                                                                                    |                                                                   |
| Matri                                                | rícula NOVO00                                | 2 - Categoria 101                                                                                     | •                                                                 |
| Lotação                                              | Tributária*                                  |                                                                                                    | Indicar a lotação tributária cadastrada previamente no evento S-1 |
| LOTA                                                 | 000000                                       | ×                                                                                                    |                                                                   |
| LOTA                                                 | QUES UT                                      |                                                                                                    | Q 1. CNPD • 03.790.16870001-79 Q                                  |
| LUIA                                                 | QUES UT                                      |                                                                                                    |                                                                   |
| sta rubric                                           | ca refere-se                                 | a remuneração devida                                                                                  | Indicar se a remuneração se refere ao mês atual ou anterio        |
| sta rubric                                           | ca refere-se                                 | a remuneração devida<br>12/2019) © Em período anterior                                                | Indicar se a remuneração se refere ao mês atual ou anterio        |
| sta rubric<br>No período<br>abela de Rub             | ca refere-se<br>o de apuração (0<br>pricas * | a remuneração devida<br>12/2019) © Em período anterior<br>Código da Rubrica *                         | Indicar se a remuneração se refere ao mês atual ou anterio        |
| sta rubric<br>No período<br>abela de Rub             | ca refere-se<br>o de apuração (0<br>pricas * | a remuneração devida<br>12/2019) © Em periodo anterior<br>Código da Rubrica*<br>101                   | Indicar se a remuneração se refere ao mês atual ou anterio        |
| sta rubric<br>No período<br>abela de Rub<br>TARub001 | ca refere-se<br>o de apuração (t<br>vicas *  | a remuneração devida<br>12/2019) © Em período anterio<br>Código da Rubrica *<br>101<br>Velor Unitário | Indicar se a remuneração se refere ao mês atual ou anterio        |

Ficará por ex.: cod.rubrica 101 salario

| Tabela   | Código | Тіро       | Descrição                         | Quantidade | Fator | Valor Unitário | Valor    | Ações          |
|----------|--------|------------|-----------------------------------|------------|-------|----------------|----------|----------------|
| TARub001 | 001    | Vencimento | Salário Mensal                    | 31         |       | 0,00           | 1.860,00 | Editar Excluir |
| TARub001 | 002    | Vencimento | Horas Extras - 50%                | 6          | 50    | 0,00           | 76,09    | Editar Excluir |
| TARub001 | 026    | Vencimento | Reflexo de horas extras sobre DSR |            |       | 0,00           | 14,63    | Editar Excluir |
| TARub001 | 205    | Desconto   | Desconto Adiant Sal               | 15         |       | 0,00           | 930,00   | Editar Excluir |
| TARub001 | 201    | Desconto   | Desconto INSS                     |            | 9     | 0,00           | 175,56   | Editar Excluir |

| 🖄 Encerrar Folha 🛛 Pagamento em Con  | ngência Reabrir Folha                                          |
|--------------------------------------|----------------------------------------------------------------|
| <ul> <li>Eventos de Folha</li> </ul> |                                                                |
| Trabalhadores                        | Produção Rural                                                 |
| Remuneração Devida<br>Pagamentos     |                                                                |
| Outros eventos                       | Opção para registrar e consultar pagamentos efetuados (S-1210) |

Quanto ao pé do recibo, clique em Gestão Folha, Pagamento (imagem abaixo)

Coloque o CPF do trabalhador e clique em Informar Pagamento

| Situação da Fo<br>Período de Apu | lha Aberta<br>ração 02/2019                                    |                        |
|----------------------------------|----------------------------------------------------------------|------------------------|
| Para informar o pa               | gamento, selecione o trabalhador na lista a seguir, ou informe | o CPF no campo abaixo. |
| Informe o CPF                    | Confirmer                                                      |                        |
| Empregados                       |                                                                |                        |
| CPF                              | Nome                                                           | Pagamentos Efetuados   |
| 025.                             | UVIMZMWZ TOBXVIRLILWIRTPVH KZVH                                | Informar Pagamentos    |
| 045.                             | AZMWVI TLMXZOEVH WZ HROEZ                                      | Informar Pagamentos    |
| 118.                             | PZIRMZ ERZMZ WV UIVRGZH                                        | Informar Pagamentos    |
| Trabalhadores ser                | n Vínculo de Emprego                                           |                        |
| CPF                              | Nome                                                           | Pagamentos Efetuados   |
| 045                              | UVIMZMWLXVHZI TLMXZOEVH WV XZHGIL                              | Informar Pagamentos    |
| 396                              | VFTVMRL KZXVOOR NVMWVH YLNURN                                  | Informar Pagamentos    |

# Em seguida preencha os campos:

| dos do Pagamento                 |                                                | Opção para incluir outros demonstrativos<br>que ocorreram no mesmo dia |                    |                                     |  |  |
|----------------------------------|------------------------------------------------|------------------------------------------------------------------------|--------------------|-------------------------------------|--|--|
| Tipo de Pagamento                |                                                |                                                                        | Data do Pagamento  | Ações                               |  |  |
| 1 - Pagamento de verba<br>locial | as apuradas em demonstrativo de remuneração o  | de Regime Geral de Previdência                                         | 05/02/2019         | Editar Excluir Incluir Detalhamento |  |  |
| Detalhamento Paga                | amento                                         |                                                                        |                    |                                     |  |  |
| Competência*                     | Número Demonstrativo de Origem*                | Pagamento total *                                                      | Valor Líquido *    |                                     |  |  |
| 01/2019                          | 002                                            | Sim O Não                                                              | .845,16            |                                     |  |  |
| Informações de Depend            | lentes do Beneficiário do Pagamento<br>Informa | ar os campos e cl                                                      | licar em Incluir p | Cancelar Incluir                    |  |  |
|                                  | detalha                                        | ar o pagamento d                                                       | o demonstrativo    | )                                   |  |  |
|                                  |                                                |                                                                        |                    |                                     |  |  |

Por ex.: Informe o liquido que o empregado recebeu mês, inclua e salve para transmitir informação. Em seguida, clique em **Encerrar Folha**.

Suporte Técnico <u>suporte@syspel.com.br</u>